# JIPMER MBBS Entrance Examination 2019

# Online Application User Interface And Process Flow Diagram

#### Step 1 : Registration

- Candidate must ensure that their mobile number is not registered with DND (Do Not Disturb) service.
- Login Credentials (User ID and Password) and Login Link will be sent to the registered Email ID and Mobile Number <u>after 5 minutes</u> post Registration.
- Candidate must check his/her Email Inbox, Junk and Spam folders post registration to get Login Credentials for complete Application process.

| सत्यमेव जयते                                                                                                    | JAWAHARLAL INSTITUTE OF POST-GRADUAT<br>MEDICAL EDUCATION & RESEARCH<br>(An Institution of National Importance<br>Under Ministry of Health & Family Welfare, Government of                                                                                                    | E of India)                                                        |
|----------------------------------------------------------------------------------------------------|----------------------------------------------------------------------------------------------------|--------------------------------------------------------------------|
|                                                                                                    | REGISTRATION FORM FOR JIPMER MBBS ENTRANCE EXA                                                                                                    | MINATION 2019                                                      |
| Important Note :<br>1) Fields marked with * are mandatory.<br>2) Please read the Prospectus carefully be<br>3) Fill in the details and click on <b>Register</b> to<br>4) After successful registration you will re<br>5) Login link will be sent to the registered<br>6) Click on the login link to fill the applicat | efore filling this Registration.<br>o proceed.<br>ceive User ID and Password to the registered Mobile number and Email ID.<br>Email ID.<br>tion.                                                                                                    |                                                                    |
| (B) Registration Details                                                                                                    |                                                                                                    |                                                                    |
|                                                                                                    | Name of the Applicant (Full Name):*   NAME OF THE APPLICANT Note: The details should correspond to entry in any standard document issued by Government/School/College/University.   Dare of Birch*   dd/mm/yyyy   Note: The date of birth should correspond to the entry in any standard Mark sheet/Certificate.   Mobile No. : *   Mobile No. : *   Re-Enter Mobile No. : *   Re-Enter Mobile No. : *   Re-Enter Mobile No. : *   Re-Enter Email ID : *   Re-Enter Email ID : *   Re-Enter Email ID | Fill in all the details         and Click here to         Register |

## Step 2 : Login

- Click on the login link received via Email.
- Enter the User ID and Password to login.

### Login Screen:

| सत्यमेव जयते | JAWAHARLAL INSTITUTE OF POST-GRADUATE<br>MEDICAL EDUCATION & RESEARCH<br>(An Institution of National Importance<br>Under Ministry of Health & Family Welfare, Government of India) |
|--------------|----------------------------------------------------------------------------------------------------|
| Enter th     | e User ID here<br>User id<br>User id<br>Enter Viser id<br>Enter Password<br>Enter Password<br>Torget Password?                                                                     |

# Step 3 : Click "Go to Application Form" to fill the Application Form

- Click on "Go to Application Form" button which is available at the right top corner.
- Fill in all the details and click submit to proceed.

|                                             |                                                                                                    | Go to Application Form Cologout         |
|---------------------------------------------|----------------------------------------------------------------------------------------------------|-----------------------------------------|
| स्त्यमेव जयते<br>Electric Applicant Details | JAWAHARLAL INSTITUTE OF POST-GRADUATE<br>MEDICAL EDUCATION & RESEARCH<br>(An Institution of National Importance<br>Under Ministry of Health & Family Welfare, Governation<br>Click on "Go to Application Form"<br>button to fill the application form | AND AND AND AND AND AND AND AND AND AND |
| Personal Details                            |                                                                                                    |                                         |
| Application Sequence No                     | Applicant Name                                                                                                    |                                         |
| Date of Birth (dd/mm/yyyy)                  |                                                                                                    |                                         |
| Mobile Number                               | Confirm Mobile Number Email ID                                                                                                    | Confirm Email ID                        |
|                                             |                                                                                                    |                                         |

Version 13.03.01

#### **Application Screen**

|                                                                                             | JAMAHARLAL INSTITUTE OF POST-GRADUATE<br>MEDICAL EDUCATION & RESEARCH<br>(An Institution of National Importance<br>Under Minity of Head S Parity Visition, Contentent of India)                                                                                                    | •                                                            |
|---------------------------------------------------------------------------------------------|----------------------------------------------------------------------------------------------------|--------------------------------------------------------------|
|                                                                                             | APPLICATION FORM FOR JIPHER MBBS ENTRANCE EXAMINATION 2019 INFORM FOR: INFORM FOR: INFORMATION CONTRACT ON CONTRACT ON CONTRAC          |                                                              |
|                                                                                             | Suffrie de volten net clev es <b>Subs</b> et o proved<br>Ante concess de annotation de ministra de la Subsetta<br>Data esta de la concessa esta de la concessa de la subset da subset da subset<br>Caleman esta de concessa esta de la concessa de la subset da subset da subset<br>Caleman esta de concessa de la concessa de la concessa de la concessa de                                                                                                    |                                                              |
| OBC Category candidates can<br>check their Entry Number<br>details by dicking here          |                                                                                                    |                                                              |
|                                                                                             | NOTHER SHARE         Manage (Shi)         Allow (Shi Allow (Shi))         Allow (Shi Allow (Shi))         Allow (Shi Allow (Shi Allow (Shi))         Allow (Shi Allow (Shi Allow (Sh                                                                                                    | elect your Category                                          |
|                                                                                             |                                                                                                    | ere                                                          |
| Steps to find the Entry number for<br>OBC - Caste / Community:                              | Density     Density     Density       1281                                                                                                    | Enter the Entry Number of                                    |
| Step 1 - Open the link<br>(http://www.ncbc.nic.in/User_Pan<br>el/CentralListStateView.aspx) | address                                                                                                    | your category here                                           |
| Step 2 - Select your state                                                                  | Mitasimit         Mitasimit         Mitasimit <t< td=""><td></td></t<>                                                                                                    |                                                              |
| Step 3 - Note down the entry<br>number given for your caste /<br>community                  | Note         Date Cost         Date Cost         Date Cost           Note         Mode Cost         Date Cost         Date Cost           Contexcost         Date Cost         Date Cost         Date Cost           Contexcost         Date Cost         Date Cost         Date Cost           Contexcost         Date Cost         Date Cost         Date Cost           Contexcost         Date Cost         Date Cost         Date Cost           Contexcost         Date Cost         Date Cost         Date Cost           Contexcost         Date Cost         Date Cost         Date Cost           Contexcost         Date Cost         Date Cost         Date Cost                                                                                                    |                                                              |
| <b>Step 4</b> - Select your state in the JIPMER Application form                            | khanans tina sara bhas Assa/*<br>© ne © se<br>Fernanert Address Details *                                                                                                    |                                                              |
| <b>Step 5</b> - Enter your entry number in the JIPMER Application form                      | Material F         Material S         Material S         Material S         Material S           Mass CM Franker CM 2010         Mass CM Franker CM 2010         Mass CM Franker CM 2010         Pass Acc Edu A         •           Mass CM Franker CM 2010         Mass CM Franker CM 2010         Mass CM 2010         Pass Acc Edu A         •           Mass CM Franker CM 2010         Mass CM 2010         Mass CM 2010         Pass Acc Edu A         •           Mass CM Franker CM 2010         Mass CM 2010         Mass CM 2010         Pass Acc Edu A         •           Mass CM 2010         Mass CM 2010         Mass CM 2010         Pass Acc Edu A         •           Mass CM 2010         Mass CM 2010         Mass CM 2010         Pass Acc Edu A         •           Mass CM 2010         Mass CM 2010         Mass CM 2010         Pass Acc Edu A         •           Mass CM 2010         Mass CM 2010         Mass CM 2010         Pass Acc Edu A         •                                                                                                    |                                                              |
|                                                                                             | Name: Market Mark Hanne<br>Strand<br>B Proof Oranis<br>AGEL: In the first application from your optice block inter annatory of hand Sa application frazience.                                                                                                    |                                                              |
| Upload Photo and<br>Signature by clicking                                                   | Distant- Electroni<br>Solidad- Distantial<br>Zaan City Professore                                                                                                    |                                                              |
| nere                                                                                        | MMI         The fair to get pythone is a the descent of the descent of the desc                                          | Upload OPH<br>Certificate by clicking<br>here                |
| Upload Caste                                                                                | Here and expendence are and productions. Cold from the cold of<br>Here and and consenting of the cold of<br>Here and and consenting of the cold of<br>Here and and the cold of the cold of the cold | Click "I Agree" after<br>reading the Declaration             |
| here                                                                                        | Name<br>Transfee to sease Transfee to Sease<br>1001: - Ageta exclusion root or ender excendenced.                                                                                                    | 7/                                                           |
|                                                                                             | Excloration<br>Ended into the low and by world in Program and the Stratic State - general is the fact and the program. All the program and this operation is the set<br>extent in the fact if the low and of if all of the office of the set of the set of the se      | Click "Submit" after<br>filling all the mandatory<br>details |
|                                                                                             | La departamente de la departamente de la departamen          |                                                              |
| Click "F<br>the act                                                                         | Preview" to view<br>ual application                                                                                                    |                                                              |

#### **Final Application Page**

|                                                                                                    | JAWAHARLAL INSTITUTE OF POST-GRADUATE<br>MEDICAL EDUCATION & RESEARCH<br>(An Institution of National Importance<br>Under Ministry of Heath & Family Welfare, Government of India)                                                                                                    |  |
|----------------------------------------------------------------------------------------------------|----------------------------------------------------------------------------------------------------|--|
| Appli                                                                                                    | ation form for JIPMER MBBS Entrance Examination - 2019                                                                                                    |  |
| Personal Details                                                                                                    | Í                                                                                                    |  |
| Application Sequence<br>Number:                                                                                                    |                                                                                                    |  |
| Applicant's Name:                                                                                                    |                                                                                                    |  |
| Father's Name:                                                                                                    | Candidate Photo                                                                                                    |  |
| Mother's Name:                                                                                                    |                                                                                                    |  |
| Gender:                                                                                                    |                                                                                                    |  |
| Whether OPH:                                                                                                    |                                                                                                    |  |
| Date of Birth                                                                                                    |                                                                                                    |  |
| (dd/mm/yyyy):                                                                                                    |                                                                                                    |  |
| Nationality:                                                                                                    | (Having racidance cartificate issued by the Gout of Duduchamy)                                                                                                    |  |
| Catagorar                                                                                                    | (naving residence certificate issued by the Govi. of Publichenty).                                                                                                    |  |
| State:                                                                                                    |                                                                                                    |  |
| Entry No:                                                                                                    |                                                                                                    |  |
| Do you have Entry                                                                                                    | Entry No for                                                                                                    |  |
| Number for your                                                                                                    | Caste /                                                                                                    |  |
| Caste/Community:                                                                                                    | Community:                                                                                                    |  |
| Qualification Details                                                                                                    |                                                                                                    |  |
| Standard:                                                                                                    |                                                                                                    |  |
| Subject:                                                                                                    |                                                                                                    |  |
| Name of School/College/                                                                                                    |                                                                                                    |  |
| Institute:                                                                                                    |                                                                                                    |  |
| Name of the City where<br>School/College/Institute is                                                                                                    |                                                                                                    |  |
| Situated:                                                                                                    |                                                                                                    |  |
| Name of the<br>Board/University:                                                                                                    |                                                                                                    |  |
| Specify Board/University                                                                                                    |                                                                                                    |  |
| Name:                                                                                                    |                                                                                                    |  |
| Percentage:                                                                                                    | Month and Year of                                                                                                    |  |
| Other Details                                                                                                    | Appearing/rassing                                                                                                    |  |
| Parent's Educational                                                                                                    |                                                                                                    |  |
| Background:                                                                                                    |                                                                                                    |  |
| Parent's/Gaurdian's                                                                                                    |                                                                                                    |  |
| Secupation:                                                                                                    |                                                                                                    |  |
| Parant's Annual Income:                                                                                                    |                                                                                                    |  |
| Present Address Details                                                                                                    |                                                                                                    |  |
| Address Line 1:                                                                                                    |                                                                                                    |  |
| Address Line 2:                                                                                                    |                                                                                                    |  |
| Address Line 3:                                                                                                    |                                                                                                    |  |
| State:                                                                                                    | Other State:                                                                                                    |  |
| Site:                                                                                                    | Other State.                                                                                                    |  |
| city.                                                                                                    | Other City.                                                                                                    |  |
| Pin Code:                                                                                                    | Telephone No:                                                                                                    |  |
| Mobile Number:                                                                                                    | Confirm Mobile<br>Number:                                                                                                    |  |
| Email ID:                                                                                                    | Confirm Email ID:                                                                                                    |  |
| Alternate Mobile                                                                                                    |                                                                                                    |  |
| Number:                                                                                                    |                                                                                                    |  |
| Permanent Address Deta                                                                                                    | is                                                                                                    |  |
| Address Line 1:                                                                                                    |                                                                                                    |  |
| Address Line 2:                                                                                                    |                                                                                                    |  |
| Address Line 3:                                                                                                    | T                                                                                                    |  |
| State:                                                                                                    | Other State:                                                                                                    |  |
| City:                                                                                                    | Other City:                                                                                                    |  |
|                                                                                                    | Telephone No:                                                                                                    |  |
| Pin Code:                                                                                                    |                                                                                                    |  |
| Pin Code:<br>Mobile Number:                                                                                                    | Confirm Mobile<br>Number:                                                                                                    |  |
| Pin Code:<br>Mobile Number:<br>Email ID:                                                                                                    | Confirm Mobile<br>Number:<br>Confirm Email ID:                                                                                                    |  |
| Pin Code:<br>Mobile Number:<br>Email ID:<br>Alternate Mobile                                                                                                    | Confirm Mobile<br>Number:<br>Confirm Email ID:                                                                                                    |  |
| Pin Code:                                                                                                    | Confirm Mobile<br>Number:<br>Confirm Email ID:                                                                                                    |  |
| Pin Code:<br>Mobile Number:<br>Email ID:<br>Alternate Mobile<br>Number:<br>ID Proof Details                                                                                                    | Confirm Mobile<br>Number:<br>Confirm Email ID:                                                                                                    |  |
| Mobile Number: Email ID: Alternate Mobile Number: ID Proof Details DD Proof:                                                                                                    | Confirm Mobile Number: Confirm Email ID: Other ID Dread Numar                                                                                                    |  |
| Pin Code:<br>Mobile Number:<br>Email ID:<br>Alternate Mobile<br>Number:<br>ID Proof Details<br>ID Proof:<br>ID Proof.                                                                                                    | Confirm Mobile Number: Confirm Email ID: Other ID Proof Name:                                                                                                    |  |
| Pin Code:<br>Mobile Number:<br>Email ID:<br>Alternate Mobile<br>Number:<br>ID Proof Details<br>ID Proof:<br>ID Proof no:<br>Exam City Preference                                                                                                    | Confirm Mobile Number: Confirm Email ID: Other ID Proof Name:                                                                                                    |  |
| Pin Code:<br>Mobile Number:<br>Email ID:<br>Alternate Mobile<br>Number:<br>ID Proof Details<br>ID Proof:<br>ID Proof no:<br>Exam City Preference<br>Preferred Test                                                                                                    | Confirm Mobile Number: Confirm Email ID: Other ID Proof Name: Preferred Test                                                                                                    |  |
| Pin Code:<br>Mobile Number:<br>Email ID:<br>Alternate Mobile<br>Number:<br>D Proof Details<br>D Proof Details<br>D Proof no:<br>Exam City Preference<br>Preferred Test<br>City Option 1:                                                                                                    | Confirm Mobile<br>Number:<br>Confirm Email ID:<br>Other ID<br>Proof Name:                                                                                                    |  |
| Pin Code:<br>Mobile Number:<br>Email ID:<br>Alternate Mobile<br>Number:<br>D Proof Details<br>D Proof no:<br>Exan City Preference<br>Preferred Test<br>Preferred Test                                                                                                    | Confirm Mobile Number: Confirm Email ID: Other ID Proof Name: Preferred Test City Option 2:                                                                                                    |  |
| Pin Code:<br>Mobile Number:<br>Email ID:<br>Alternate Mobile<br>Number:<br>D Proof Details<br>D Proof no:<br>Exan City Preference<br>Prefered Test<br>City Option 1:<br>Prefered Test<br>City Option 3:<br>Pur the first city                                                                                                    | Confirm Mobile Number: Confirm Email ID: Other ID Proof Name: Preferred Test City Option 2:                                                                                                    |  |
| Pin Code:<br>Mobile Number:<br>Email ID:<br>Alternate Mobile<br>Number:<br>D Proof Details<br>D Proof no:<br>Exam City Preference<br>Preferred Test<br>City Option 1:<br>Preferred Test<br>City Option 3:<br>Payment Details<br>Amount Priof:                                                                                                    | Confirm Mobile Number: Confirm Email ID: Other ID Proof Name: Preferred Test City Option 2:                                                                                                    |  |
| Pin Code:<br>Mobile Number:<br>Email ID:<br>Alternate Mobile<br>Number:<br>D Proof Details<br>D Proof:<br>D Proof no:<br>Exam City Preference<br>Preferred Test<br>City Option 1:<br>Preferred Test<br>City Option 3:<br>Payment Details<br>Amount Paid:<br>Payment                                                                               | Confirm Mobile Number: Confirm Email ID: Other ID Proof Name: Preferred Test City Option 2:                                                                                                    |  |
| Pin Code:<br>Mobile Number:<br>Email ID:<br>Alternate Mobile<br>Number:<br>ID Proof Details<br>ID Proof:<br>ID Proof:<br>ID Proof:<br>Exam City Preference<br>Preferred Test<br>City Option 1:<br>Preferred Test<br>City Option 3:<br>Payment Details<br>Amount Paid:<br>Payment<br>Transaction No:                                               | Confirm Mobile Number: Confirm Email ID: Other ID Proof Name: Preferred Test City Option 2:                                                                                                    |  |
| Pin Code:<br>Mobile Number:<br>Email ID:<br>Alternate Mobile<br>Number:<br>D Proof Details<br>D Proof:<br>D Proof:<br>D Proof:<br>D Proof:<br>Exam City Preference<br>Preferred Test<br>City Option 1:<br>Preferred Test<br>City Option 3:<br>Payment Details<br>Amount Paid:<br>Payment<br>Transaction No:<br>Declaration:                       | Confirm Mobile Number: Confirm Email ID: Other ID Proof Name: Preferred Test City Option 2:                                                                                                    |  |
| Pin Code:<br>Mobile Number:<br>Email ID:<br>Alternate Mobile<br>Number:<br>ID Proof Details<br>ID Proof Details<br>ID Proof no:<br>Exam City Preference<br>Preferred Test<br>City Option 1:<br>Preferred Test<br>City Option 3:<br>Paynent Details<br>Amount Paid:<br>Paynent<br>Transaction No:<br>Declaration:<br>L hereby declare that L heres |                                                                                                    |  |
| Pin Code:<br>Mobile Number:<br>Email ID:<br>Alternate Mobile<br>Number:<br>ID Proof Details<br>ID Proof Details<br>ID Proof no:<br>Exan City Preference<br>Preferred Test<br>City Option 1:<br>Preferred Test<br>City Option 3:<br>Payment Details<br>Amount Paid:<br>Payment<br>Transaction No:<br>Declaration:<br>It hereby declare that I have | Confirm Mobile     Number:     Confirm Email ID:      Other ID     Proof Name:      Other ID     Proof Name:      arefully read the Prospectus and the Non-Disclosure agreement in Page No.21 of     stated in this application form are true and correct to the best of my knowledge |  |

Candidate Signature